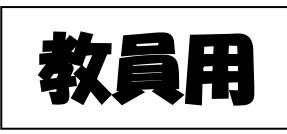

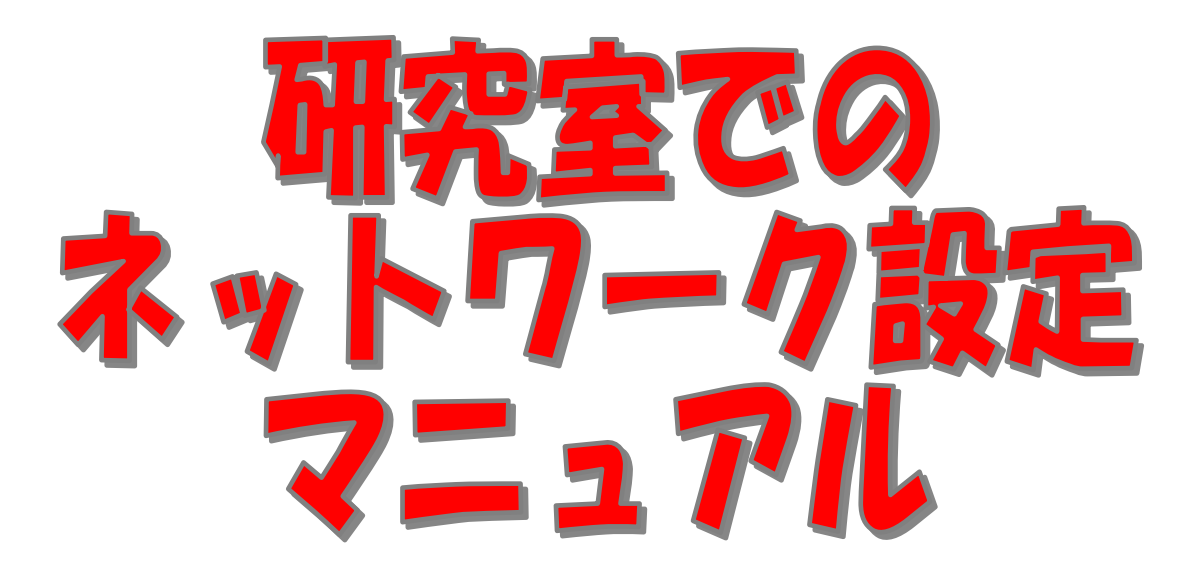

## ~WindowsVista/7編~

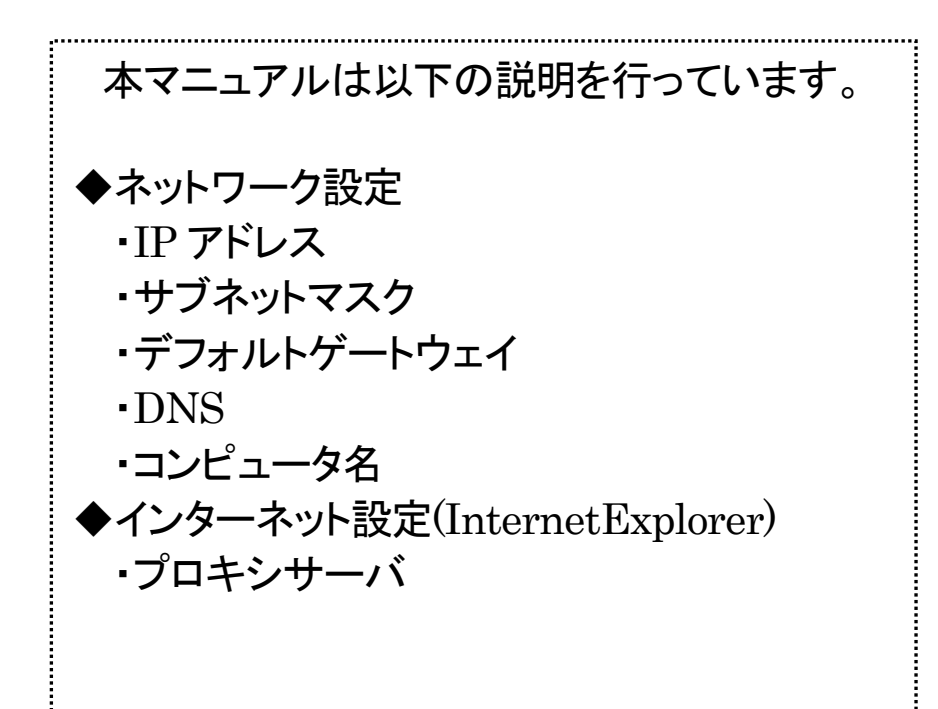

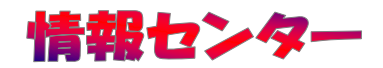

## 1. Windows のネットワーク設定

研究所でインターネットを利用する為には、本学の仕様に合わせた設定が必要となります。 「IP アドレス」・「サブネットマスク」・「デフォルトゲートウェイ」・「DNS」・「DNS サフィックス」 の設定を行います。

※研究室等でのインターネット接続は事前に申請が必要となります。申請書は情報センターホーム ページ、ポータルサイトなどからダウンロードが可能ですので、必要事項に記載の上、 ご提出ください。

(1)スタートボタンから『コントロールパネル』を選択します。

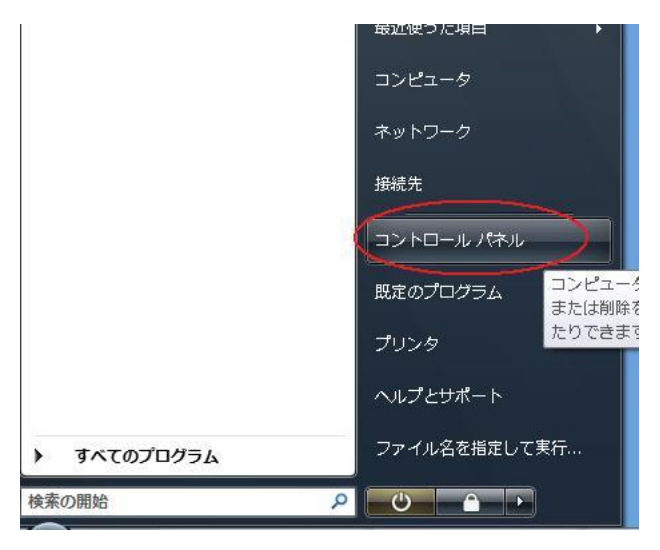

(2) 『コントロールパネルホーム』が選択されていることを確認して『ネットワークの状態とタス クの表示』を選択します。

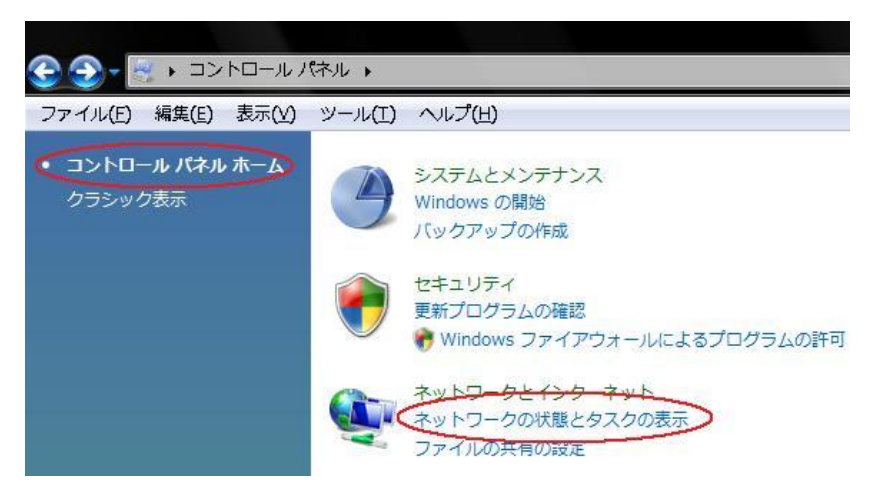

(3)左のメニューから『ネットワーク接続の管理』を選択します。 \*「アダプタの管理」と表記されている場合もあります。

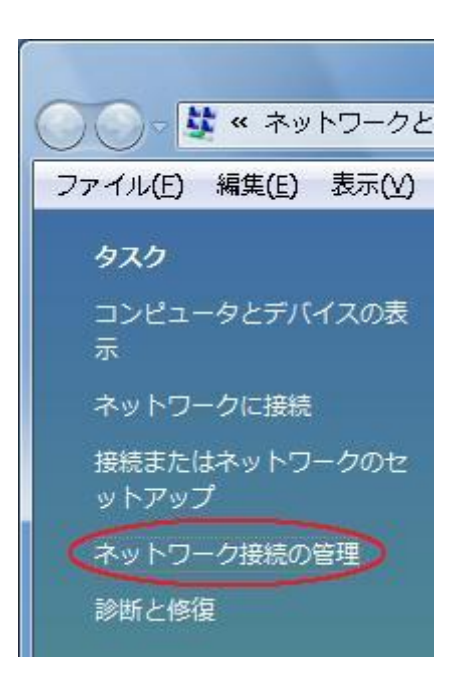

(4) 『ローカルエリア接続』を右クリックして『プロパティ』を選択します。

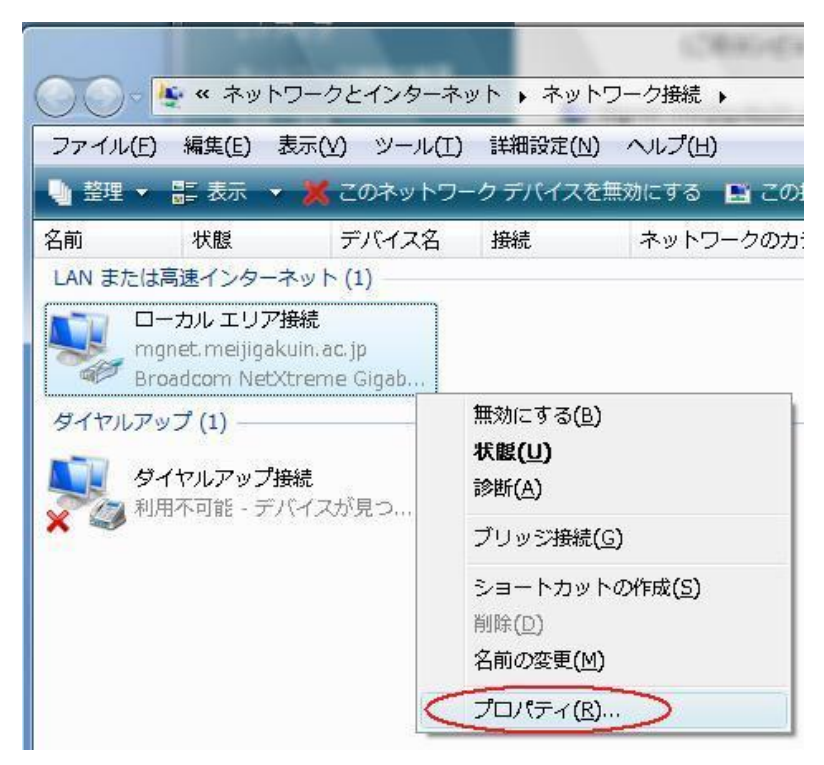

(5)『インターネットプロトコルバージョン4 (TCP/IPv4)』を選択して『プロパティ』をクリック します。

| Broadc               | om NetXtreme  | e Gigabit Ethern | et         |         |     |
|----------------------|---------------|------------------|------------|---------|-----|
| この接続は次の              | 項目を使用しま       | ŧす( <u>0</u> ):  | C          | 構成(C    | )   |
| Micros               | soft ネットワー    | り用クライアント         |            |         | -   |
| 🗹 🛃 QoS /            | የታット スケジュ     | ーラです。            |            |         |     |
| 🛛 🛃 Micros           | soft ネットワー:   | り用ファイルとプリン       | /9共有       |         | E   |
| 🗹 🛶 Intern           | et Protocol V | ersion 6 (TCP/[  | Pv6)       |         | _   |
|                      | -ネット プロトコ     | ルバージョン 4 (1      | ICP/IPv4)  | P       |     |
| IVI <u>→ Link-</u> I | aver lobolog  | V Discoverv Ma   | oder I/O D | river   | •   |
| インストール               | ( <u>N</u> )  | 肖邶余( <u>U</u> )  |            | プロパティ(  | R)  |
| 記用                   |               |                  |            |         | -   |
| 伝送制御プ                | コトコル/インター     | ーネット プロトコル       | 。相互接続      | されたさまざ  | まな  |
| 小グロノージョールです。         | のの通信を推げ       | CAPY WYENDU      | 1° 197° 4° | 21-2-27 | LUD |

 (6) 『次の IP アドレスを使う』と『次の DNS サーバーのアドレスを使う』にチェック を入れて『登録完了通知』を参照し「IP アドレス」・「サブネットマスク」・「デフォルトゲート ウェイ」・「DNS サーバー」のアドレスを間違えないように注意して入力します。
 ※xxx で表現されているところには、数字が入ります。

1

Г

| るコンセント情報      |                                     | (ンターネット プロトコル バージョン 4 (TCP/IPv4)のプロバティ                                                                 |
|---------------|-------------------------------------|----------------------------------------------------------------------------------------------------|
| IPアドレス        | 202.13.***.**                       |                                                                                                    |
| サブネットマスク      | 255.255.255.128                     | ー ペンアノークにこの機能がウホートされている場合は、IP 設定を目動的に取得することがで<br>きまずやサポートされていない場合は、ネットワーク管理者に通切な IP 設定を問い合わせ<br>てください。 |
| デフォルトゲートウエイ   | 202.13. * * * . * *                 | ● IP アドラスを自動的で取得する(O)                                                                                  |
| DNSサーバのIPアドレス | ()202.13.138.100<br>()202.13.145.10 | 120 PFレスを使う(S):     17 アドレスを使う(S):     202 . 13 . xxx . xxx                                            |
| ※白金校舎で接続の場合(  | つの 構造技会で接続の場合                       |                                                                                                    |
| 設定して下さい。      |                                     | - 77#1/1 × × × × × × × × × × × × × × × × × ×                                                           |
| 設定して下さい。      |                                     |                                                                                                    |
|               |                                     |                                                                                                    |
|               |                                     |                                                                                                    |

(7) 上記の『詳細設定』をクリックします。

『DNS』タブを選択し『この接続の DNS サフィックス』に『<u>meijigakuin.ac.jp</u>』を入力します。

| DNS サーバー アドレ<br>202.13.xxx.xx | ルス (使用順)( <u>N</u> ):<br>×                                                                                                    |                          | /                          | t        |
|-------------------------------|----------------------------------------------------------------------------------------------------|--------------------------|----------------------------|----------|
| 202.13.xxx.xx                 | x                                                                                                    |                          |                            | 7        |
|                               | 追加( <u>A</u> )                                                                                                    | 編集( <u>E</u> )           | 〕   肖川徐(⊻)                 |          |
| 不適切な名前の解決                     | 決に使用するオプショ<br>りーナン-アハス接続す                                                                                                    | ンを選択してください               | い。以下の設定は                   |          |
| ○ プライマリおよ7ኘ接                  | 記るっている接続す<br>続専用の DNS サー                                                                                                    | へいこ週日C41より<br>フィックスを追加する | (P)                        |          |
|                               | NS #フィックフの相+                                                                                                    | けっくックスを追加する              | 500                        |          |
| M 2 24 49 DI                  | 10 7747777074763                                                                                                    | o i o o o calendo o o    |                            |          |
| ●以下の DNS サフ                   | マイックスを順に追加す                                                                                                    | する( <u>H</u> ):          | Ι                          |          |
| ● 以下の DNS サフ                  | 7イックスを順に追加す                                                                                                    | する( <u>H)</u> :          | /                          | t        |
| ● 以下の DNS サナ                  | マイックスを川順に注意力のす                                                                                                    | ≠а( <u>H)</u> :          | /                          | t        |
| ■ 554 49 01<br>② 以下の DNS サ5   | 1000000000000000000000000000000000000                                                                                                    | (山):<br>(山):<br>編集(口):   |                            | <b>t</b> |
| ₩ ୨୨449 DI<br>● 以下の DNS サフ    | 2イックスを川順にご追加す<br>18月11日 18月11日 18月111日 18月111日 18月111日 18月111日 18月111日 18月111日 18月11日 18月110日 18月110100000000000000000000000000000000 | (山):<br>編集(工)            | [<br>] [] [][除( <u>M</u> ) | <b>t</b> |

- 2. コンピュータ名の設定
- (1) 『コントロールパネルホーム』が選択されていることを確認して『システムとメンテナンス』 を選択します。

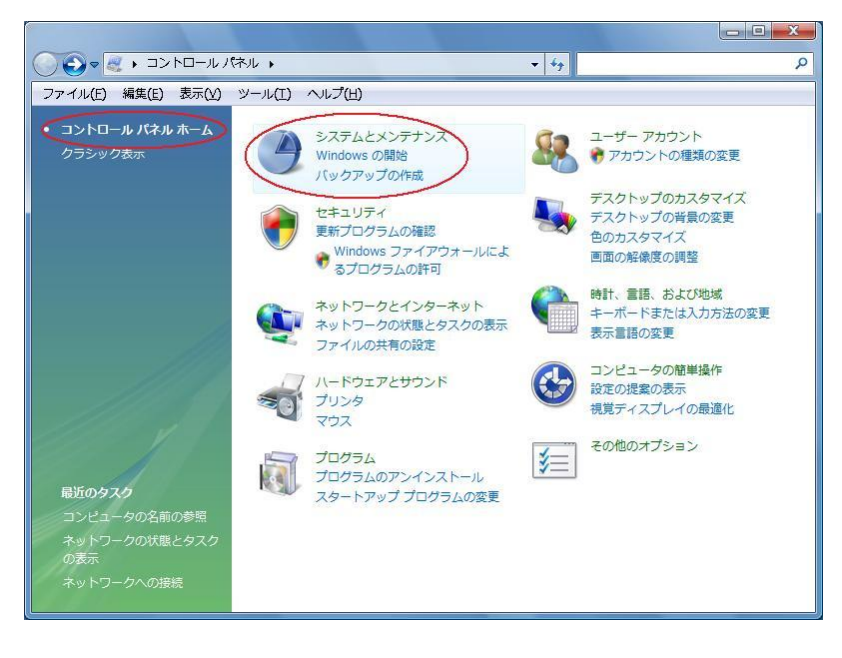

(2) 『コンピュータの名前の参照』をクリックします。

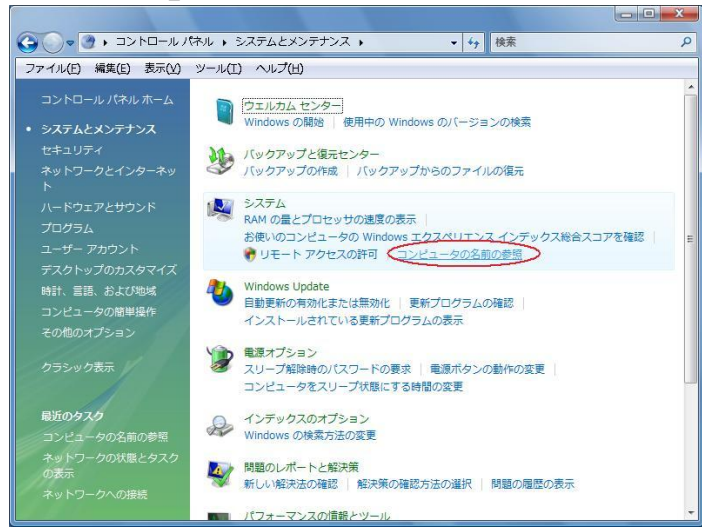

(3) 『設定と変更』をクリックします。

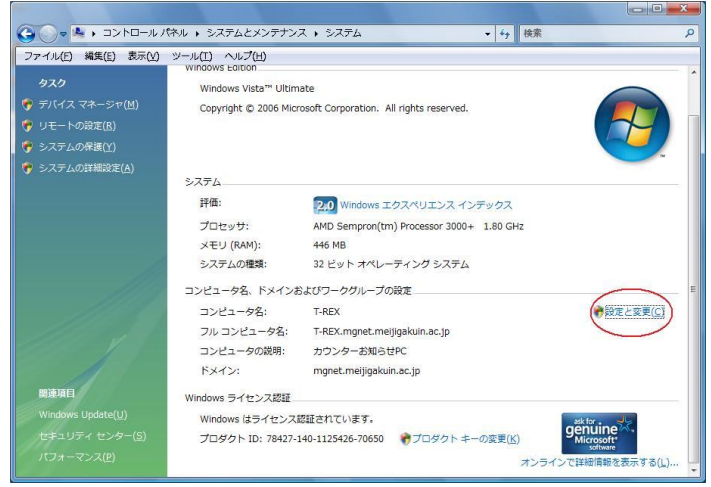

(4)『コンピュータ名』の欄に登録完了通知に書いてある『ホスト名』を入力します。 ※設定を完了すると、「再起動」が必要となります。

| このコンピュータの名<br>しているコンピュータ<br>タに限定されます。 | 5前とメンバシップを変更<br>からの検出とアクセスは | 「できます。 Windows<br>同じワークグループP | :XP を実行<br>りのコンピュー |
|---------------------------------------|-----------------------------|------------------------------|--------------------|
| コンピュータ名( <u>C</u> ):                  |                             |                              |                    |
| フル コンピュータ名:                           |                             |                              |                    |
|                                       |                             |                              | 羊糸田(M)             |
| 次のメンバー                                |                             |                              |                    |
| (D)ドメイン(D):                           | 8                           |                              |                    |
|                                       |                             |                              |                    |
| ◎ ワークグルー                              | ·プ(W):                      |                              |                    |

## 3. Internet Explorer の設定

本学では、プロキシサーバーを用いてインターネットに接続しているため、ホームページを閲覧するためにはプロキシの設定が必要となります。

(1)Internet Explorer を起動します。

## (2) 『ツール』メニューから『インターネットオプション』を選択します。

| 信報センター   明治学院大学 - Wir  | ndows Internet Explorer |          |                  |                               |                    |
|------------------------|-------------------------|----------|------------------|-------------------------------|--------------------|
| - It http://www.meijig | jakuin. ac. jp/joho/    |          | • <sup>4</sup> 7 | 🗙 Live サーチ                    | • م                |
| 😭 🎲 🎼 情報センター   明治学     | 院大学                     | <u>6</u> | • 🔊              | + 🖶 + 🕞 <->(P) <b>+</b> 🍥 :   | /-//( <u>0</u> ) ▼ |
| ANI CREE               | meiji gakuin university |          |                  | 間覧の履歴の削除(D)<br>接続の問題を診断(C)    | ^                  |
| V FRANTIN              | 明 沿 字 阮 天 字             |          |                  | ポップアップ ブロック(P)                | •                  |
| >受験生の方 >在学生の方 >卒業生の;   | 方 ▶保護者の方 ▶プレス関係の方       |          |                  | フィッシンク詐欺検出機能(日)<br>アドオンの管理(A) | +                  |
| 建学の精神と教育理念             | ホーム > 大学紹介 > 大学事務局案内 >  |          |                  | オフライン作業( <u>W</u> )           |                    |
| 大学紹介                   | COMPUTING 8             |          |                  | Windows Update(U)<br>全画面表示(F) | F11 =              |
| 学長室から                  | INFORMATION             | CENTER   |                  | メニュー バー( <u>M</u> )           |                    |
| 学長スピーナ集                | 情報センター 2                |          |                  | ツール バー(I)                     | · ·                |
| 学長室小小ワイン 歴史と現在         |                         |          |                  | Sun の Java コンソール              |                    |
| 歴史と現在                  | 学生の方                    | ニュース 🛛   | <u> </u>         | インターネット オプション(2)              | >                  |

(3)インターネットダイアログが開いたら『接続』タブを選択します。 続いて『LAN の設定』を選択します。

| (ンターネット オプション                                                                                                    | ? ×                 |
|----------------------------------------------------------------------------------------------------|---------------------|
| 全般 セキュリティ フライバシー コンテン 接続 プログ                                                                                            | ラム 詳細設定             |
| インターネット接続を設定するには、<br>「セットアップ」をクリックしてください。<br>ダイヤルアップと仮想プライベート ネットワークの設定 —                                               | セットアップ(山)           |
| 🥔 ダイヤルアップ接続                                                                                                    | 追加(D)               |
| Balacia Methodo Andre Oli - Hono de Presidente I - L                                                                    | VPN の追加(P)          |
|                                                                                                    | 肖邶余( <u>R</u> )     |
| プロキシ サーバーを構成する必要がある場合は、<br>「設定」 を選択してください。                                                                              |                     |
| <ul> <li>● ダイヤルしない(C)</li> <li>● ネットワーク接続が存在しないときには、ダイヤルする(W)</li> <li>● 通常の接続でダイヤルする(Q)</li> <li>理学の時空(体、た)</li> </ul> |                     |
| JALEONALEILE. JAO                                                                                                    |                     |
| ローカル エリア ネットワーク (LAN) の設定                                                                                               |                     |
| LAN の設定はダイヤルアップ接続には適用されません。ダイ<br>ヤルアップには上の設定を選択してください。                                                                  | LAN の設定(L)          |
| OK å                                                                                                    | キャンセル 適用( <u>A)</u> |

(4) 『LAN にプロキシサーバーを使用する』にチェックを入れ『詳細設定』をクリックして ください。

| <ul> <li>□ 設定を自動的に検出する(A)</li> <li>□ 自動構成スクリプトを使用する(S)</li> <li>アドレス(B):</li> <li>プロキシ サーバー</li> <li>→ AN (こプロキシ サーバーを使用する (これらの設定はダイヤルアップまたは VF)</li> <li>→ AKL (ご(通用されません)(X)</li> <li>→ AKL (C)</li> </ul> |      | Each.          | 資産事項を上書きする場<br>り構成を使用不可にしてく | 自動構成にすると、手動によ<br>設定事項を確保するには、自  |
|----------------------------------------------------------------------------------------------------|------|----------------|-----------------------------|---------------------------------|
| <ul> <li>■ 自動構成スクリプトを使用する(S)</li> <li>アドレス(B)</li> <li>プロキシ サーバー</li> <li>② AN (こプロキシ サーバーを使用する (これらの設定はダイヤルアップまたは VF)</li> <li>③ RAM(には適用されません)(S)</li> <li>○ アドレス(C)</li> </ul>                             |      |                | )                           | 🥅 設定を自動的に検出する                   |
| アドレス(B)<br>プロキシ サーバー<br>「AN (こプロキシ サーバーを使用する (これらの設定はダイヤルアップまたは VF<br>接続には適用されません)(2)                                                                                                    |      |                | <u>ଟ୍ଟ</u> )                | □ 自動構成スクリプトを使用                  |
| プロキシ サーバー<br>・<br>・<br>・<br>・<br>・<br>・<br>・<br>・<br>・<br>・<br>・<br>・<br>・                                                                                                    |      |                |                             | アドレス(B):                        |
| ● AN にプロキシ サーバーを使用する にれらの設定はダイヤルアップまたは VF<br>接続には適用されません)(※                                                                                                    |      |                |                             | プロキシ サーバー                       |
|                                                                                                    | VPN  | バヤルアップまたは VPI  | 使用する(これらの設定は<br>)           | AN (こプロキシ サーバー)<br>接続には適用されません) |
|                                                                                                    | 定(C) |                | ポート(工):                     | アドレス( <u>E</u> ):               |
| □ ローカル アドレスにはプロキシ サーバーを使用しない(B)                                                                                                    | -    | ,)( <u>B</u> ) | コキシ サーバーを使用した               | 🔲 ローカル アドレスには                   |
|                                                                                                    | -    |                |                             |                                 |

(5)アドレスとポートの欄に下記プロキシサーバーのアドレス、ポートを入力してください。

アドレス: proxy.meijigakuin.ac.jp ポート: 8080

HTTP の所にプロキシアドレスとポートを入力し『すべてのプロトコルに同じプロキシサーバーを 使用する』にチェックを入れ OK ボタンをクリックします。

| 4  | 種類                  | 使用するプロキシのアドレス                |     | ポート  |
|----|---------------------|------------------------------|-----|------|
| ≞( | HTTP( <u>H</u> ):   | proxy.meijigakuin.ac.jp      | :   | 8080 |
|    | Secure( <u>S</u> ): | proxy.meijigakuin.ac.jp      | ] : | 8080 |
|    | FTP( <u>F</u> ):    | proxy.meijigakuin.ac.jp      | :   | 8080 |
|    | Socks( <u>C</u> ):  |                              | 1:  |      |
|    | 次で始まるア              | ドレスにはプロキシを使用しない( <u>N</u> ): |     |      |
|    |                     |                              |     |      |

※明治学院大学以外のホームページのURLを入力して動作確認を行ってください。